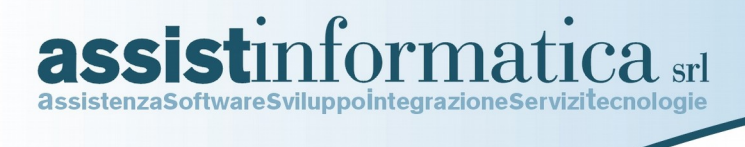

# Integrazione Mitico – John Deere

# Voci Specifiche su Menu Mitico

# Mitico Windows

Via delle Querce, 15/17 06083 BASTIA UMBRA (PG) tel. 075.8001062 fax 075.8006640 www.assistinformatica.com info@assistinformatica.com

Reg.Imprese - Cod. Fisc.- P.IVA 02150140545 - Cap. Soc. € 95.800,00 i.v. - Iscr. R.E.A. Perugia n. 182472

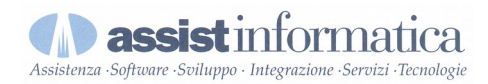

## Menu Principale:

Sfondo e logo personalizzabile

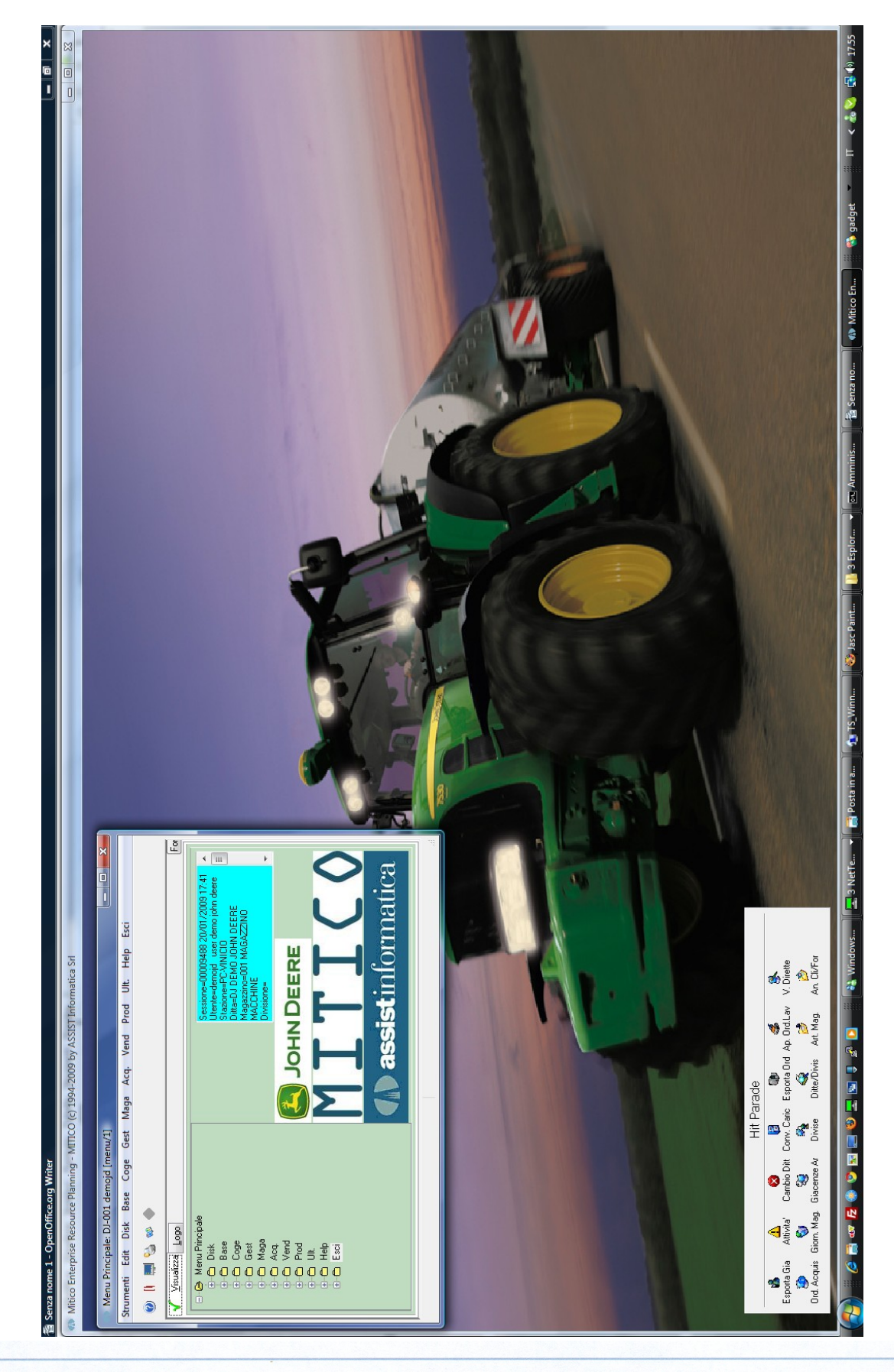

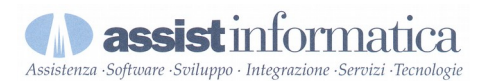

#### Albero menu John Deere : evidenziate voci specifiche John Deere nel menu ad albero

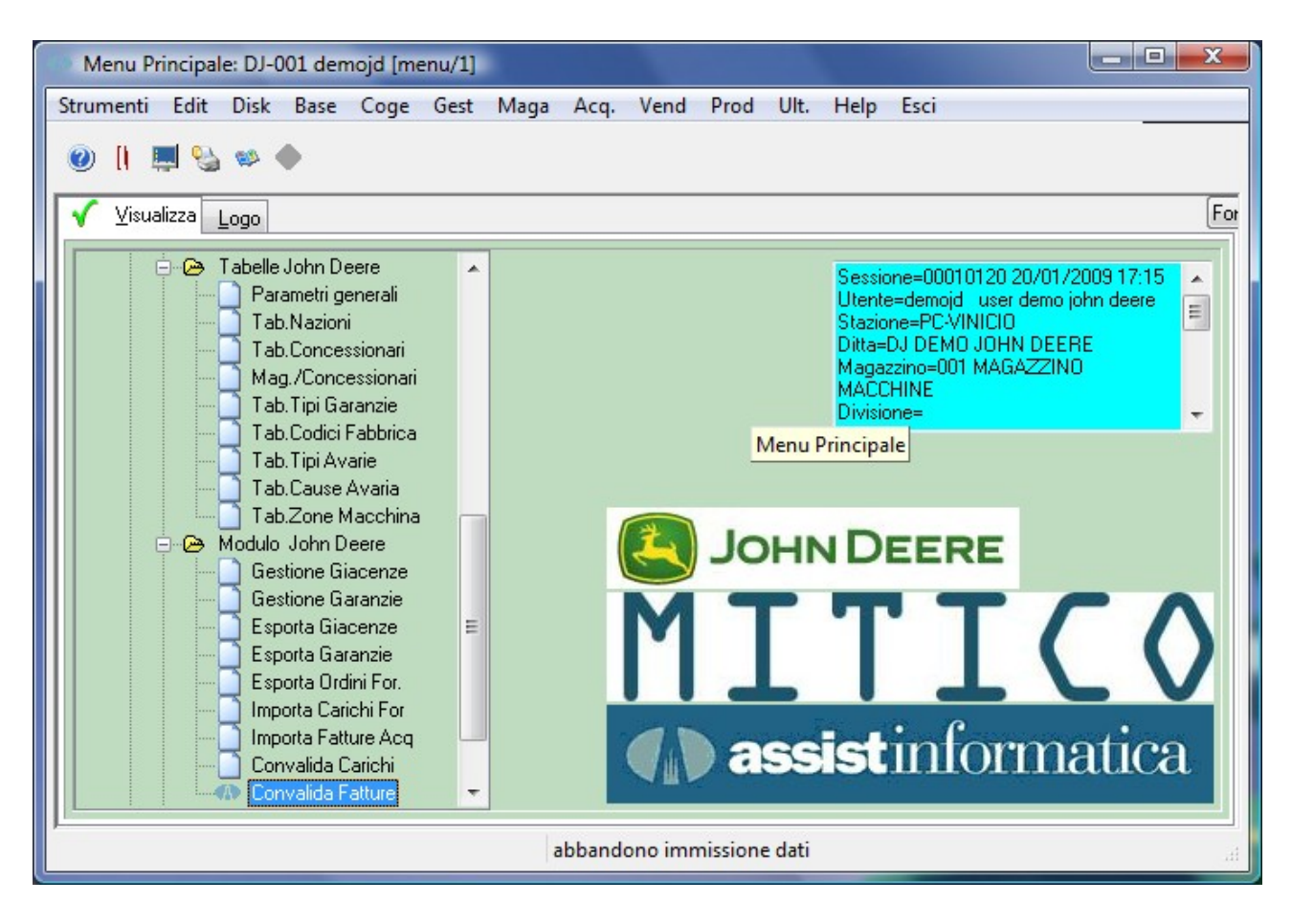

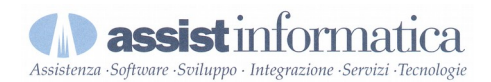

#### Strumenti John Deere :

### evidenziati gli strumenti specifici John Deere richiamabili in qualsiasi momento

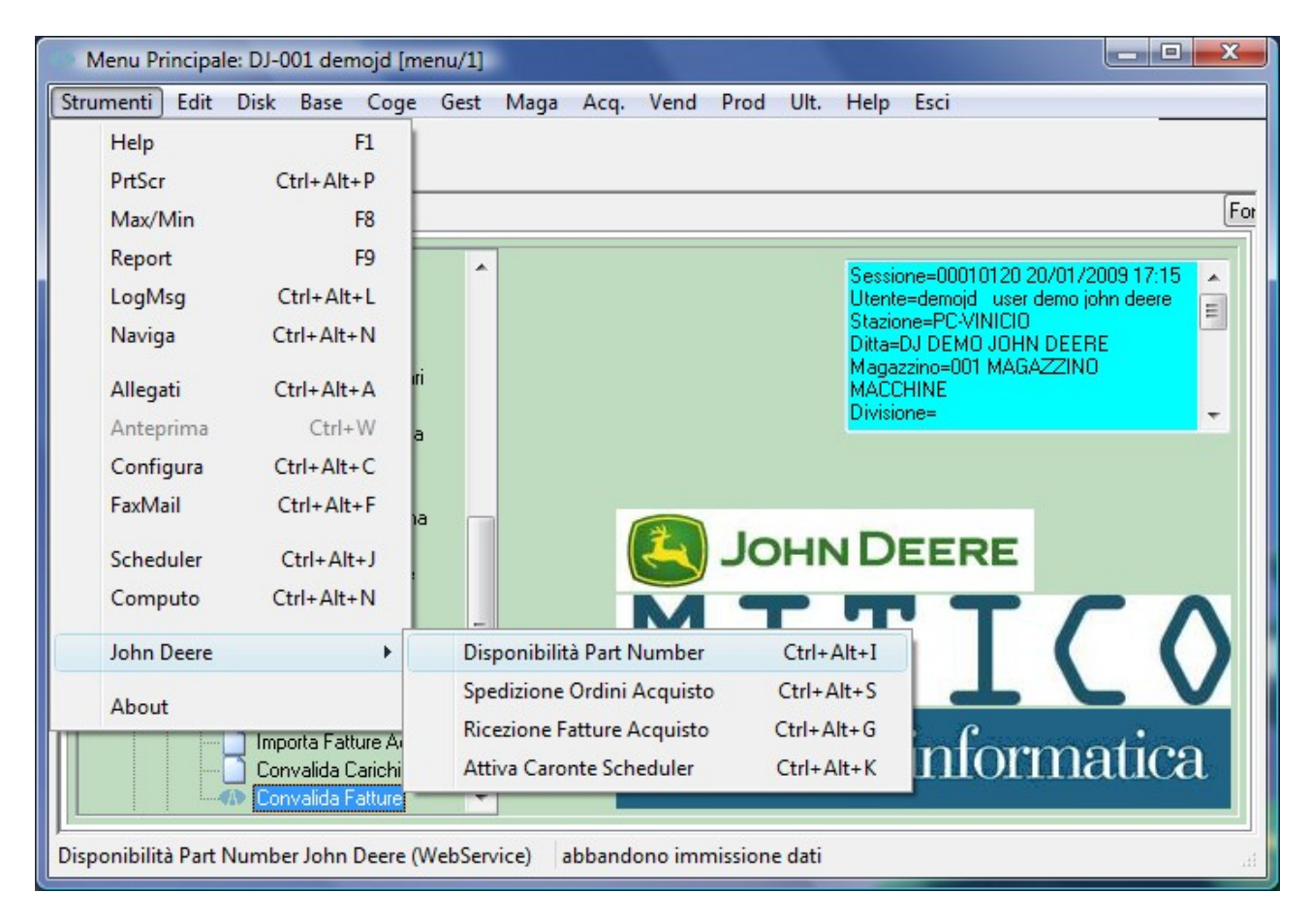

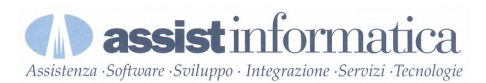

#### Voci menu John Deere : evidenziate voci specifiche John Deere nel menu tradizionale

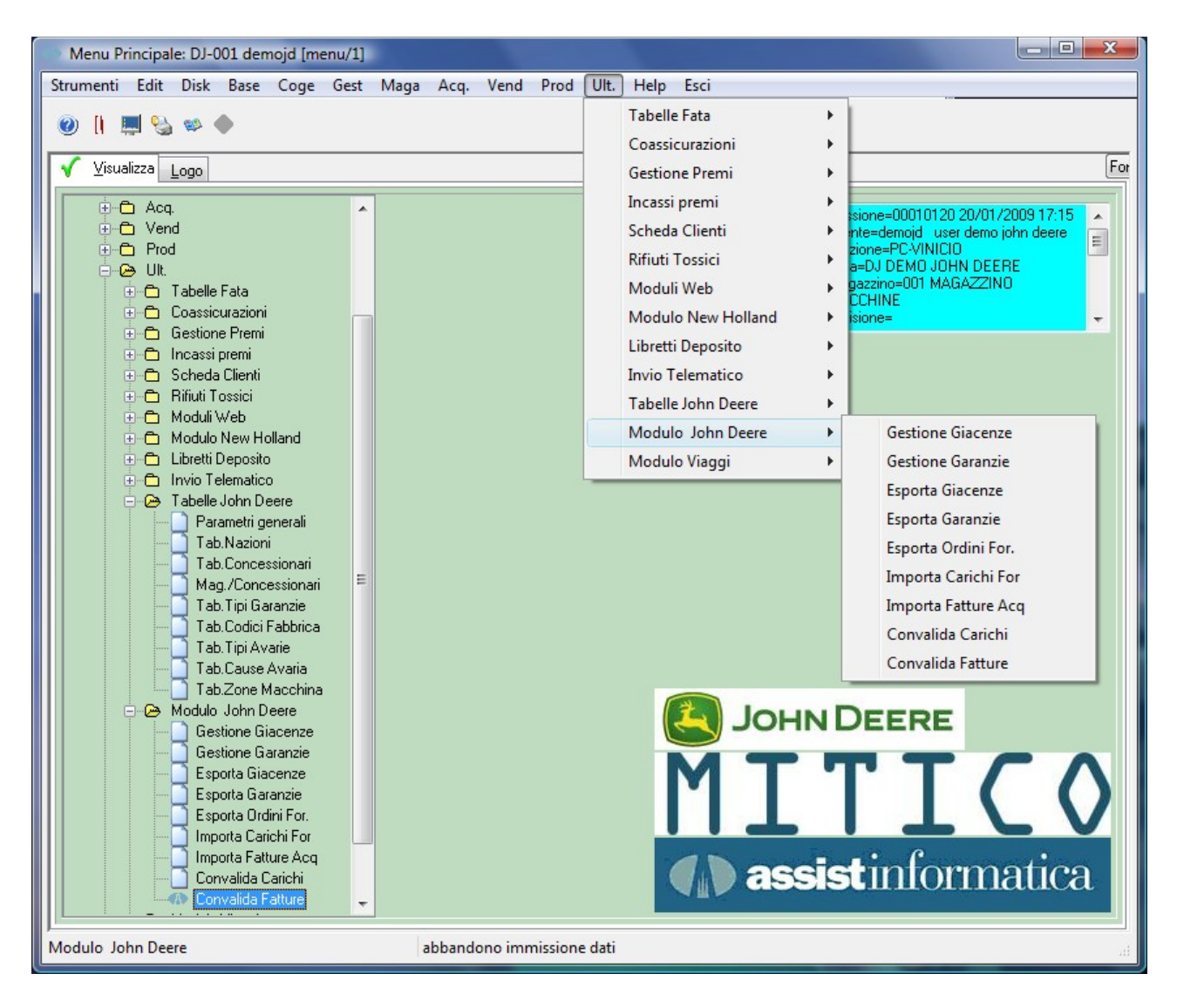

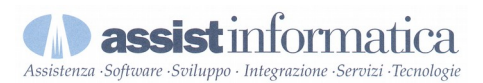

#### Voci menu John Deere : evidenziate altre voci specifiche John Deere nel menu tradizionale

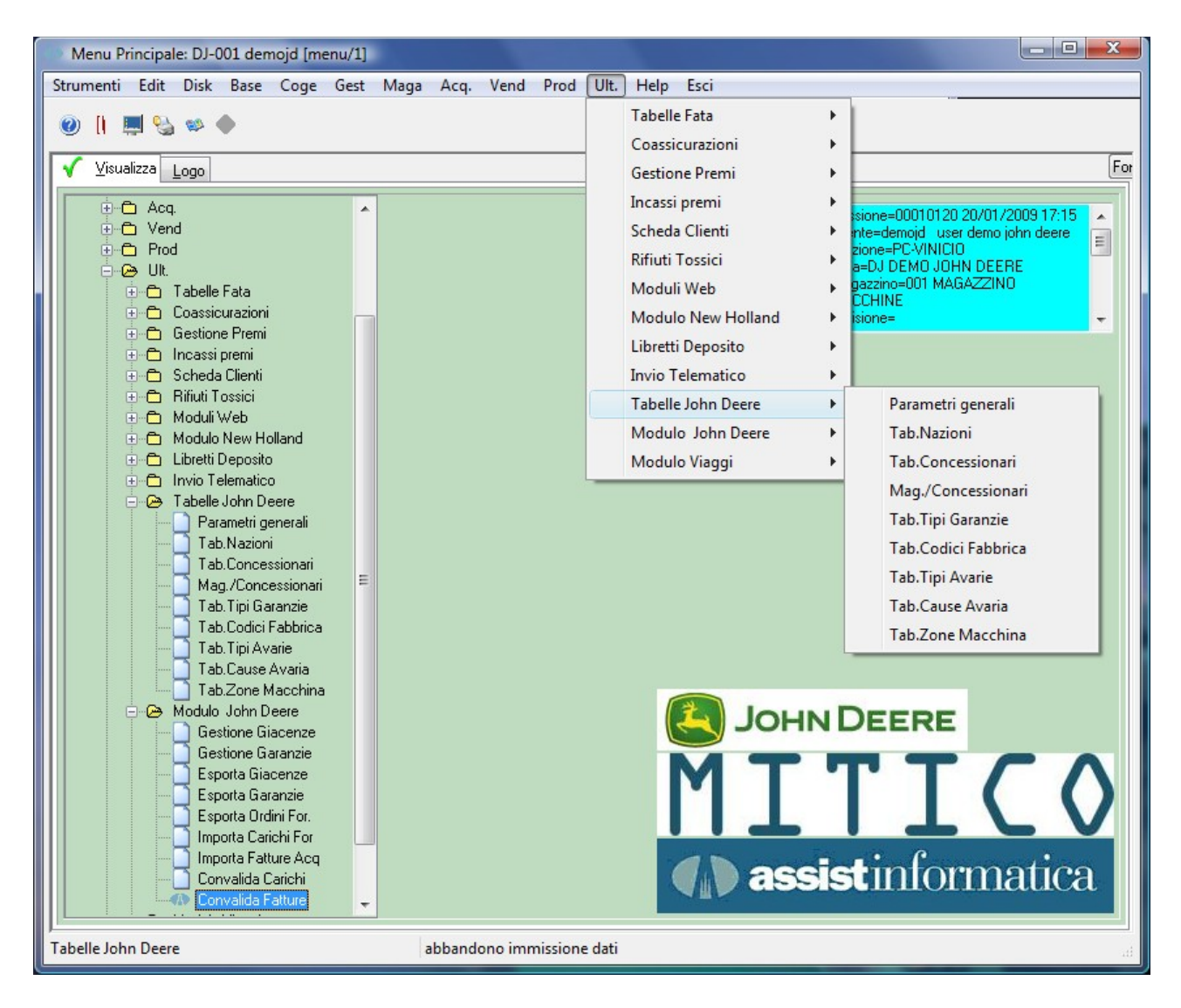

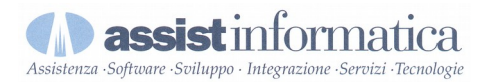

### **Esempio Consultazione Giacenze Mitico:**

| Giacenze Articoli [mggiat_w/6] - Dettaglio Giacenza [mggiad_w/7]                                                                                                    |                 |                              |        |
|----------------------------------------------------------------------------------------------------|-----------------|------------------------------|--------|
| Strumenti Edit Azioni Font                                                                                                    |                 |                              |        |
|                                                                                                    | 1 🕸 🌢 🚡 🧿       |                              | Cancel |
| Giacenza al         20/01/2009          Mag.         001         MAGAZZINO M           Ordinamento         Mag./Art.: 001/JDE03H1268         Mag.         Mag.         Mag.         Mag. | ACCHINE         | Ubi.                         |        |
|                                                                                                    |                 |                              |        |
| Articolo Descrizione Articolo                                                                                                    | Giacenza Totale | Um Giacenza di Proprieta' Ut |        |
| JDE03H1268 BULLONE                                                                                                    | 40              | PZ 40                        |        |
| riga n.ro 1                                                                                                    | di 1            | ٩                            |        |
|                                                                                                    |                 |                              | - 41   |

### Disponibilità John Deere articolo corrente :

premendo sulla riga del prodotto interessato il tasto destro del mouse e scegliendo la voce zoom appare il menu sotto riportato

| n Menu' Opzioni                                                                                                    |  |
|----------------------------------------------------------------------------------------------------|--|
| <ul> <li>1. Riepilogo Giac. Mensili</li> <li>2. Dettaglio Movimenti</li> <li>3. Disponibilita' Articolo</li> <li>4. Gestionali Articolo</li> <li>5. Disponibilita' John Deere</li> <li>6. Stampa Informazioni (Gen.)</li> <li>F. Fine Menu</li> </ul> |  |
| OK Abbandona                                                                                                    |  |

scegliendo la voce 5 e premendo OK appare la form sottostante

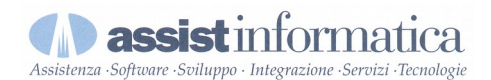

## Richiamo Automatico JDPartinfo e visualizzazione Scheda Part Number:

| File Help                     | -                      |                                |                |     |
|-------------------------------|------------------------|--------------------------------|----------------|-----|
| Part Number: 03H1268          | 🎲 Connetti 属 l         | og 🥞 Configurazione 🕕 Esci     |                |     |
| Part Number: 03H126           | 58 Part Info Assist    |                                |                | ₹ × |
| 🔤 Html 🔑 Pdf 🔮 Xml            |                        |                                |                |     |
| Dati di testata Disponibilità | Prezzi Dimensioni Note | Replacements Info Messages     | Error Messages |     |
| accounting Unit:              | RG00                   | is Available On Sales Program: | T              |     |
| commodity Code:               | 501                    | is Returnable:                 | т              |     |
| country Source Of Origin:     |                        | package Quantity:              | 1              |     |
| critical Code:                | 11                     | part Number:                   | 03H1268        |     |
| description:                  | OIL FILTER             | part Source:                   | MILAN          |     |
| exception Report:             |                        | preferential Duty Tariff:      |                |     |
| grouping Code:                |                        | procurement Class Code:        |                |     |
| harmonized Code:              | 8421230000             | procurement Code:              |                |     |
| hazard Code:                  | HC                     | return Code:                   | 1              |     |
| is Attachment Part:           | Т                      | stock Order Discount:          | 2              |     |
| version:                      | 1                      | working Account:               | 1              |     |
|                               |                        | year Out Of Production:        | 2009           |     |
|                               |                        |                                |                |     |
|                               |                        |                                |                |     |
|                               |                        |                                |                |     |
|                               |                        |                                |                |     |

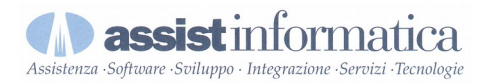

## Disponibilità Part Number John Deere :

| File Help<br>art Number: 03H1268<br>Part Number: 03H1268 | 🚱 Connetti <u> </u> Log 🥞 Conf<br>Part Info Assist | igurazione 🕕 Esci                |  |
|----------------------------------------------------------|----------------------------------------------------|----------------------------------|--|
| u Html 🔑 Pdf 📑 Xml<br>ati di testata Disponibilità Prez  | zi Dimensioni Note Replacemer                      | nts Info Messages Error Messages |  |
| Info<br>stock Order Balance: 10                          |                                                    |                                  |  |
| location                                                 | emergencyBalance                                   | availableOnStockOrder            |  |
| Portland                                                 | 26                                                 | 26                               |  |
| Indianapolis                                             | 21060                                              | 20                               |  |
| Denver                                                   | 21                                                 | 21                               |  |
|                                                          |                                                    |                                  |  |

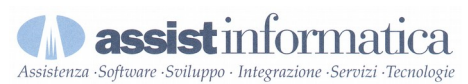

П < 🕹 📢 📢 16.14 gadget 🔨 Cancel ði > 🚵 Window... 🚯 Mitico E... E  $\odot$ Ø₽9XA▼¥EX00Q Cancel < ok Menu JOHN DEERE ITALIANA S.R.L Ę Menu [z] Nome del file da elaborare 📙 3. Espl... 🔻 🔞 esprinet ... 4=John Deere EPC Filtri Selezione Dati John Deere [impjde\_r/8] ШQГ Precodice John Deere Visualizza Logo 🗸 Visualizza Logo Tipo Importazione File da Elaborare Importazione D Edit Strumenti Edit Windo 🔨 Cancel Importa Note Naviga enti ă > 👈 TS\_Winn... õ Modifica ▼ 21/01/2009 + demojd -J\_26/01/2009 + 1,000000 B -Tipo Griglia Cat.Sconto 2009 0000 📌 🚫 Caric Esporta Drd 🖉 An Cli/For Mag. Utente 0 Art. Mag. Numero Fattura Data Docume CLI DOCUMENTO DI TRASPORTO DDT \* Cambio Ditt Conv. C RO NORIGHE AZ. AGR. di DEMURO Banca Ditte/Divis PONTE PATTOLI FRAZ. PREZZONCHIO 16 MAGAZZINO MACCHINE PORTO ASSEGNATO ł Hit Parade Attivita Divise RB 60 DF AB 0000 🗧 06085 2=Destinatario Acquisit. C Espona Gia Ord Acquis Giacenze Ar Second C Acquis Giacenze Ar Acquist C Espona Giacenze Ar Ap OrdLav V. Direte Catalogo Fo Giom. Mag Euro 21/01/2009 [Enter = Fine Edit] Visualizza Dati\_Aggiuntivi Sconti Logo 6964 EUR DDT EUB 00 8 ē 8 Totale Documento i di Vendita Modifica Informazione Magazzino Accredito Numero Documento Causale Magazzino Codice Magazzino Data Movimento Cli.di Fatturazione Numero Viaggio Attivita' Cliente Tipo Trasporto Ind. Alternativo Bonta' Cliente Codice Divisa Pagamento Vettore Agente Cliente Resa

Acquisizione Part Number da Catalogo Elettronico EPC su vendite/acquisti:

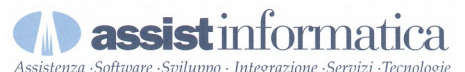

1) cliccare sul bottone importa e scegliere il file da importare generato dal catalogo elettronico. Acquisizione Part Number da Catalogo Elettronico EPC su vendite/acquisti:

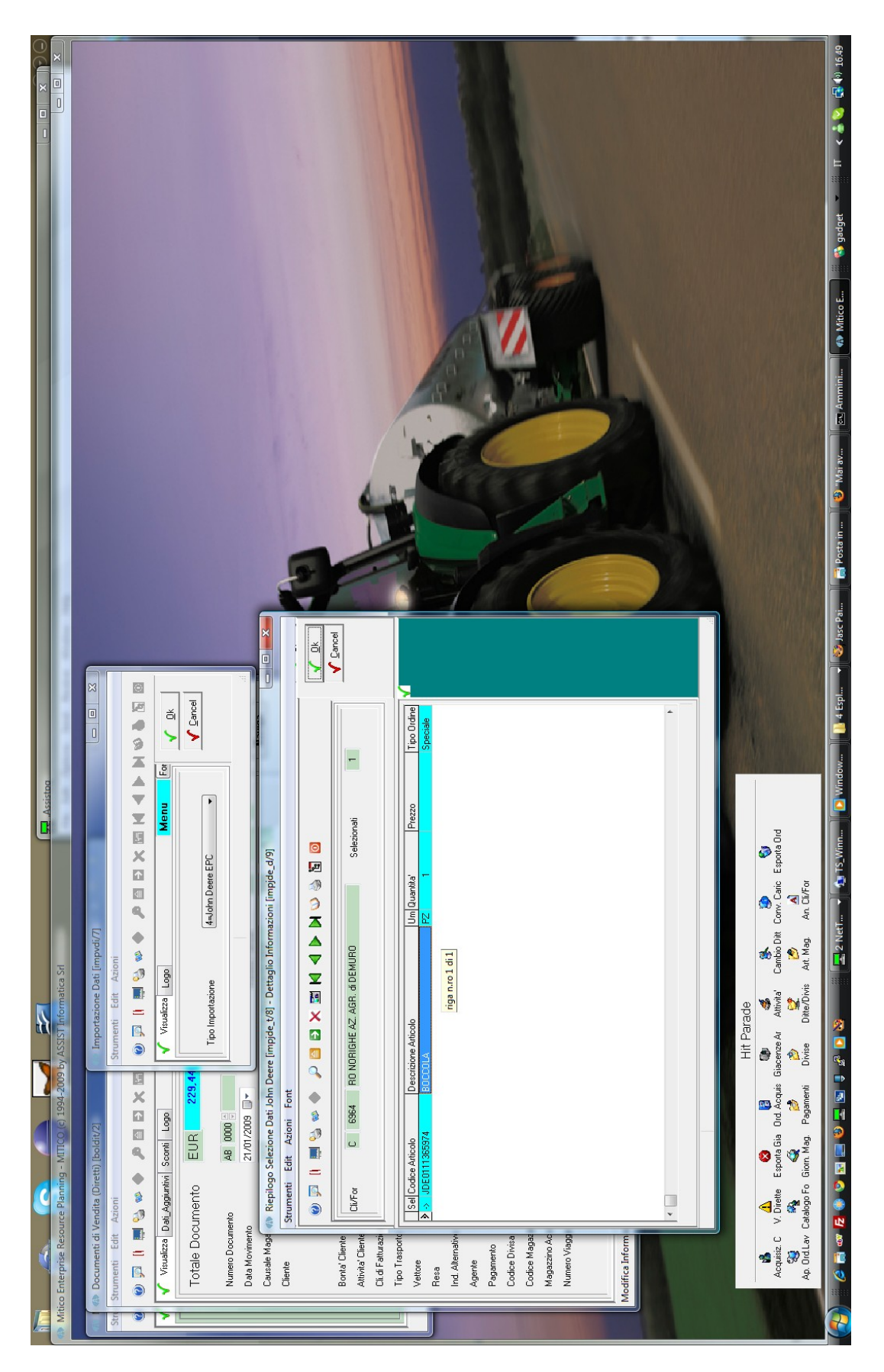

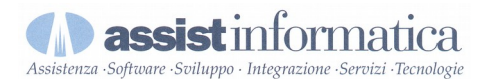

2) confermare le righe dei part number da importare tra quelle visualizzate (default tutte)